# **Birth Notification Application (BNA) - Guides**

- Introduction
- What does this mean for us?
- Login to BNA using Smartcard
- Patient Search for Mother
- Unable to locate Mothers record
- Updating Mother's Details
- Enter Birth Details
- Duplicate Checking
- <u>Response from BN Submission</u>
- Failed Submission
- Printing the Birth Notification this is advisable
- Printing the Blood Spot Labels do not use
- Printing Identity Wristbands do not use
- Entering Another Birth Notification
- Entering Baby's NHS number into PAS 13

### Introduction

The NHS Numbers for Babies or Central Issuing Service (N N 4 B or C I S) system and the Interim NHS Numbering System (I N N S) are both going to be discontinued from 1st January 2015. It is expected that the majority of sites

will migrate to a Personal Demographics Service (P D S ) Compliant Maternity or Child Health system that will integrate the local system with the P D S .

There will be a number of sites that, for what ever reason, will not be migrated onto a P D S Compliant Maternity or Child Health system by this time. These sites will need a mechanism to allow users to register a birth and obtain an NHS Number for the baby. The mechanism to do this is called the Birth Notification Application (B N Ay ).

The BNA contains all of the functionality currently in the CIS or INNS, along with some additional features. The BNAy will allow users to:

- Trace for a mother's P D S record;
- For the baby, enter details for the Birth Notification and create a new record on the P D S including Allocating an NHS Number;
- Print Birth Notifications, Blood Spot Labels and Identity Wristbands; and
- View stored Birth Notifications.

For maternity sites that do not have a P D S Compliant Maternity system, users will need to enter the details of the birth into both the local maternity or PAS system and the B N A . This dual keying is necessary because there is no link from the local maternity system or Patient Administration System (PAS) to the P D S .

# What does this mean for us?

The new process will be:

- Register birth on Stork
- Do not try to allocate a new NHS number for baby
- New Encore report will need to be run, this will show all births on Stork which do not have an NHS number

- NHS numbers for these babies will need to obtained from BNA
- NHS number for baby will need to entered into PAS

Add Birth in Stork.

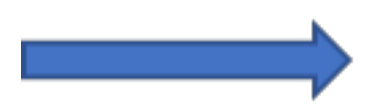

Run Encore report to find Babies without an NHS Number.

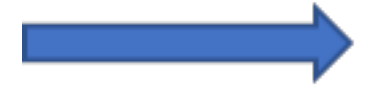

Use B N Ay to get a New NHS Number.

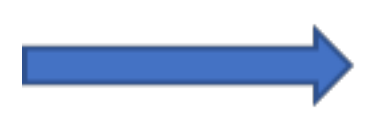

Add New NHS Number to Baby on PAS.

NB. Do not request a new NHS Number in Stork.

Back to top

### Login to B N Ay using Smartcard

Insert your card into the card reader and then enter your Passcode.

Click Yes I accept and wish to proceed for the purpose of Patient Care.

| NHS                                                                                                    |
|----------------------------------------------------------------------------------------------------|
| ATTENTION: You are attempting to access the NHS Care Records Service. Your use of the NHS Care Records Service systems is governed by the terms and conditions stated on the RA01 form that you accepted when your smartcard was issued. By entering your Passcode you are confirming your acceptance of these and are bound by them and the Computer Misuse Act 1990. All usage of the NHS Care Records Service is recorded and analysed. Action will be taken against any individual attempting inappropriate activity involving the NHS Care Records Service. If you are not entitled to use the NHS Care Records Service then you must not attempt to gain access. |
| Yes I accept and wish to proceed for<br>the purpose of Patient Care Enter your Smartcard Passcode to access:                                                                                                    |
| Yes I accept and wish to proceed for<br>the purpose of Training No I do not accept and wish to exit                                                                                                    |

If you have more than one role you will need to make a selection.

|                                                                                                    | VHS |
|----------------------------------------------------------------------------------------------------|-----|
| REFFIVE REFFIVE                                                                                                    |     |
| Please select your session role:<br><u>ROYAL CORNWALL HOSPITALS NHS TRUST, Clinical:Clinical Provision:Midwife Access Role</u><br>ROYAL CORNWALL HOSPITAL (TRELISKE), Clinical:Clinical Provision:Midwife Access Role<br>CORNWALL PARTNERSHIP NHS TRUST, Clinical:Clinical Provision:Midwife Access Role | 2   |

You should then see this message if your login is successful.

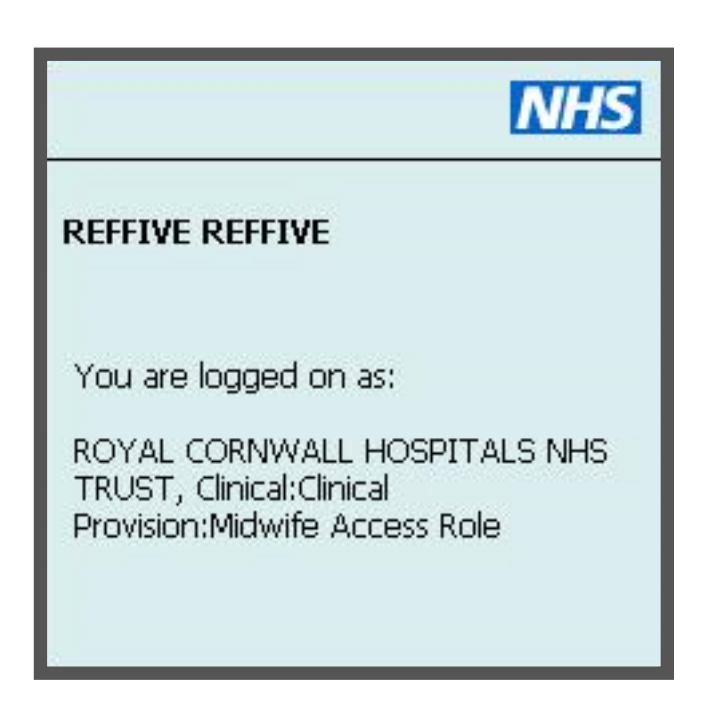

Double-click the C S Ay icon on your desktop.

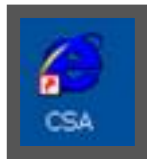

The following screen will automatically open and load.

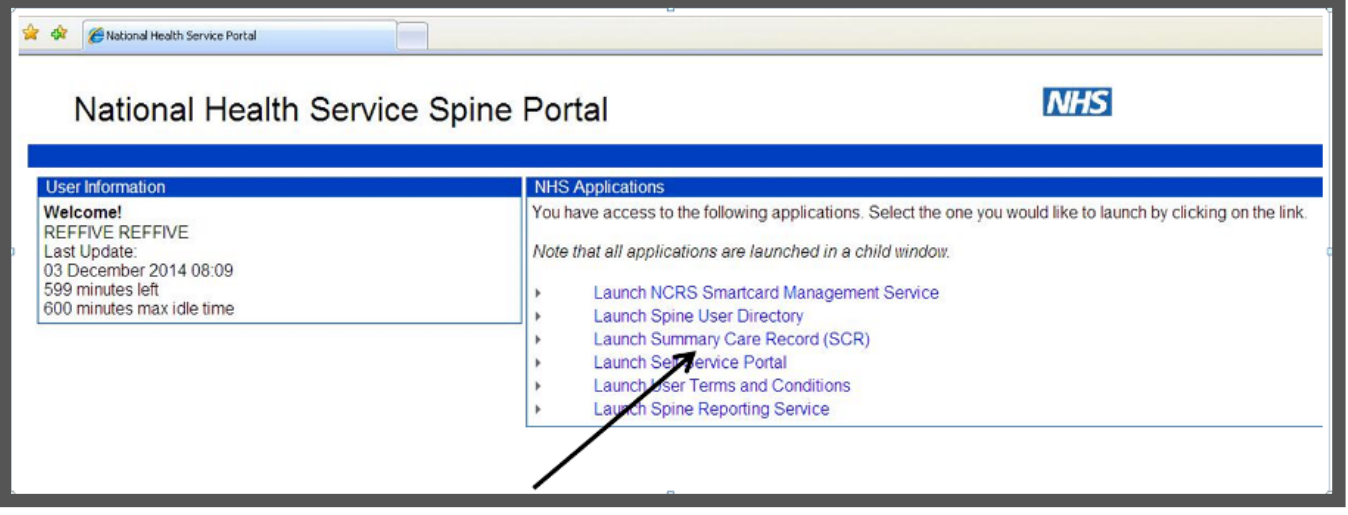

Select Launch Summary Care Record (S C R ).

Back to top

### **Patient Search for Mother**

Search for the Mothers record using either NHS number or Gender, Surname and Date of Birth.

The preferred method is to use NHS number.

| Find a patient Change                                                   | e role List Birth Notifications Help Exit                                              |                          |
|-------------------------------------------------------------------------|----------------------------------------------------------------------------------------|--------------------------|
| Find a patient                                                          | :                                                                                      |                          |
| Basic Advanced Alloca                                                   | ate                                                                                    |                          |
| Enter patient details                                                   |                                                                                        | * Denotes required field |
| * Gender<br>First name<br>* Surname<br>* Date of birth<br>Full postcode | Female O Male  [First name or name the patient is known by]  Address & Postcode Lookup |                          |
|                                                                         | Find Clear                                                                             |                          |
| Find by NHS Number                                                      |                                                                                        | * Denotes required field |
| * NHS Number                                                            |                                                                                        |                          |
|                                                                         | Find Clear                                                                             |                          |

### **Unable to locate Mothers record**

If you have attempted all possible searches for the mother's record, but no matching record has been found then you will need to register the Baby only in order to get the NHS number.

Click Birth Notification at the top of your patient search list. Continue to enter birth details as shown below.

**DO NOT** try to register the Mother yourself.

You will then need to email <u>rcht.dataquality@nhs.net</u> so that this can be investigated.

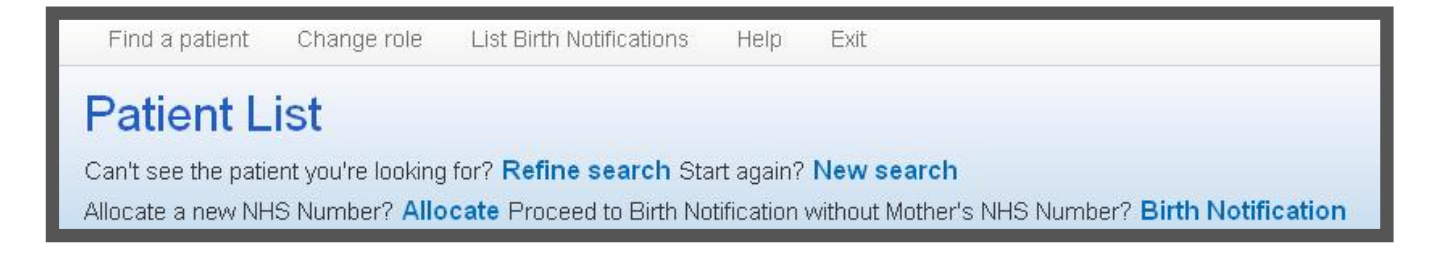

# **Updating Mother's Details**

When you locate the Mother's record, check that all the details are correct. If there are errors (for example a different address from PAS) and you have confirmed that this is the correct record please update the address.

To update the address you need to click on edit that is on the top right of the address box.

| Addresses              |                                                                                                    | Edit |
|------------------------|----------------------------------------------------------------------------------------------------|------|
| Usual Address          | • C/O NPFIT TEST DATA MGR<br>PRINCES EXCHANGE<br>PRINCES SQUARE<br>LEEDS<br>WEST YORK SHIRE<br>UNITED KINGDOM<br>LS1 4HY |      |
|                        | Effective since 28-Aug-2007                                                                                              |      |
| Correspondence address | Not recorded                                                                                                    |      |
| Temporary address      | Not recorded                                                                                                    |      |
| Contact Information    |                                                                                                    | Edit |
| Telephone              | Not recorded                                                                                                    |      |
| Email                  | Not recorded                                                                                                    |      |
| Fax                    | Not recorded                                                                                                    |      |
| Textphone              | Not recorded                                                                                                    |      |
| Written communication  | Not recorded                                                                                                    |      |
| Contact preferences    | Not recorded                                                                                                    |      |

Click on edit.

| https://portal2.national.ncrs.nhs.u | k/ - NHS Summaŋ | / Care Record - Editing | Patient A | ddresse | s - Windows Inte | ernet Explorer | 1      | -       |              |             |             |           |
|-------------------------------------|-----------------|-------------------------|-----------|---------|------------------|----------------|--------|---------|--------------|-------------|-------------|-----------|
| <b>n ★</b> ☆                        |                 |                         |           |         |                  |                |        |         |              |             |             |           |
| 🗙 📆 Convert 🔻 🔂 Select              |                 |                         |           |         |                  |                |        |         |              |             |             |           |
| 👍 🦲 Printers                        |                 |                         |           |         |                  |                |        |         |              |             |             |           |
| Find a patient Change               | e role List B   | irth Notifications      | Help      | Exit    |                  |                |        |         |              |             |             |           |
| Nic-Qtp-Donotuse XXTESTP            | ATIENTRBJV      | DoB 10-Aug-1955         | Female    | NHS     | 999 025 8961     | GP Practice    | Y90206 | Address | C/O NPFIT TE | ST DATA MGR | , PRINCES E | EXCHANGE, |
| Editing Patien                      | nt Addre        | esses                   |           |         |                  |                |        |         |              |             |             |           |
| A This record may cont              | ain incomplete  | information. Please     | see iterr | is ider | itified 🔵 below  |                |        |         |              |             |             |           |
| Select OK to confirm ch             | anges Ok        | Cancel                  |           |         |                  |                |        |         |              |             |             |           |
| Usual Address                       |                 |                         |           |         |                  |                |        |         |              |             | Edit        | Remove    |
| A patient should have a us          | sual address    |                         |           |         |                  |                |        |         |              |             |             |           |
| House name                          | C/O NPFIT T     | EST DATA MGR            |           |         |                  |                |        |         |              |             |             |           |
| Number and Street                   | PRINCES EX      | CHANGE                  |           |         |                  |                |        |         |              |             |             |           |
| Locality                            | PRINCES SG      | UARE                    |           |         |                  |                |        |         |              |             |             |           |
| Post town                           | LEEDS           |                         |           |         |                  |                |        |         |              |             |             |           |

#### Click on clear.

| Post Code                                         | LS1 4HY                                                                    |                |                |                  |       |       |  |  |
|---------------------------------------------------|----------------------------------------------------------------------------|----------------|----------------|------------------|-------|-------|--|--|
| * Effective From                                  | 28-Aug-2007                                                                | 7 Effective To |                |                  |       |       |  |  |
|                                                   |                                                                            | Find           | No Fixed Abode | Overseas Address | Clear | Apply |  |  |
| Correspondence Addre<br>You may add more than one | Correspondence Address<br>You may add more than one correspondence address |                |                |                  |       |       |  |  |
| Temporary Address<br>A patient may have zero or   | one temporary a                                                            | ddresses       |                |                  |       |       |  |  |

Select the correct address using the dropdown from the search results.

| Editing Patier                               | t Addresses                                                                                                    |                                 |
|----------------------------------------------|----------------------------------------------------------------------------------------------------|---------------------------------|
| Usual Address<br>A patient should have a us  | ual address                                                                                                    | * Denotes required field Cancel |
| Select the correct address<br>Search Results | below<br>1 Mount Charles, Lemon Street, TRURO, TR1 2PF<br>Daisy Roots Unit 1 Lemon Street Market, Lemon Street, TRURO, TR1 2QD<br>Flat 1 Southleigh House, Lemon Street, TRURO, TR1 2PE<br>Scient Audress Try Again |                                 |

### Click on Select Address.

| Editing Patient Addresses                                                                             |                                   |
|----------------------------------------------------------------------------------------------------|-----------------------------------|
| Usual Address<br>A patient should have a usual address                                                | Denotes required field     Cancel |
| Select the correct address below Search Results Flat 1 Southleigh House, Lemon Street, TRURO, TR1 2PE | V                                 |
| Select Address Try Again                                                                              |                                   |

### Click apply.

| <b>Editing Patien</b>                        | t Addresses                                      |
|----------------------------------------------|--------------------------------------------------|
| Usual Address<br>A patient should have a use | ual address                                      |
| ** One of these fields is req                | uired when applying changes                      |
| ** House name                                | 1 Mount Charles                                  |
| ** Number and Street                         | Lemon Street                                     |
| Locality                                     |                                                  |
| * Post town                                  | TRURO                                            |
| County                                       | Select from List                                 |
| Post Code                                    | TR1 2PF                                          |
| * Effective From                             | 15-Jan-2016 Effective To                         |
|                                              | Find No Fixed Abode Overseas Address Clear Apply |

Select OK to confirm changes, – please make sure you use the OK at the top of the page.

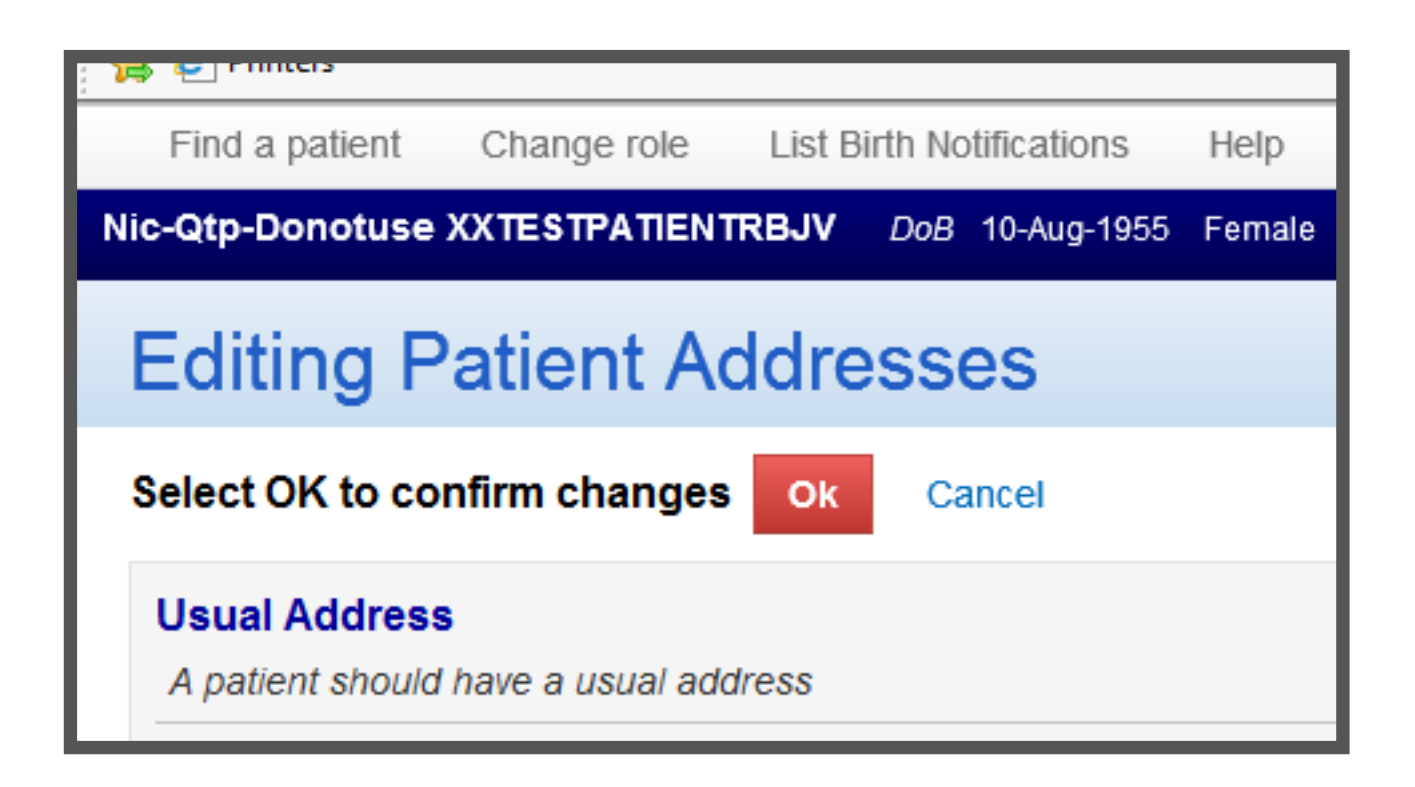

Please ensure this is the correct address before clicking OK.

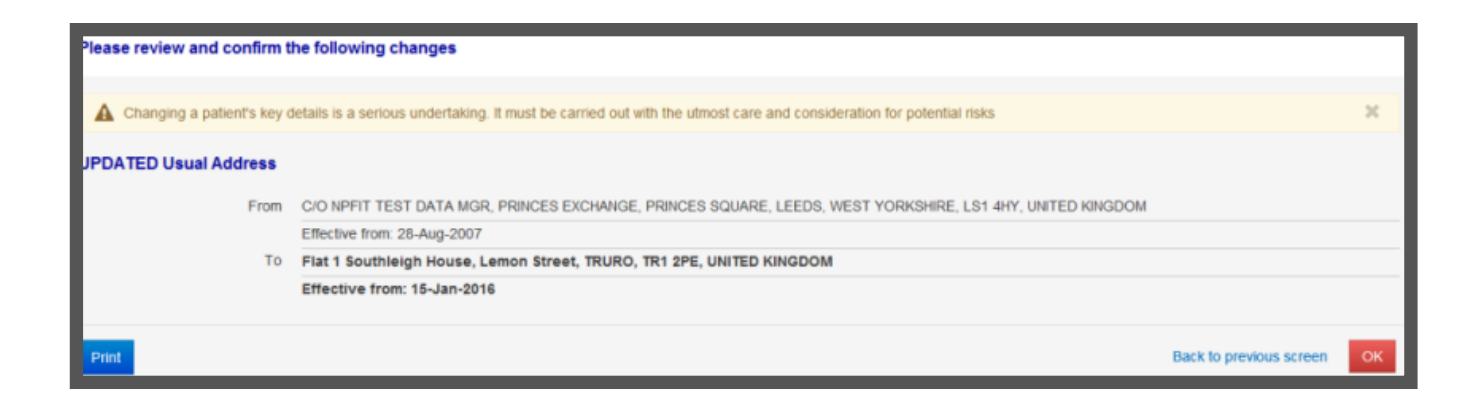

Click the Birth Notification Tab.

| Mikala BAXTER   | <i>DoB</i> 05-Jan-19 | 96 Female | NHS 9464  | 50 5990 GP Pra | ctice L82002  | Address 1     | CHYROSE  |
|-----------------|----------------------|-----------|-----------|----------------|---------------|---------------|----------|
| Patient Details | Birth Notificat      | tion      |           |                |               |               |          |
| Key Demograp    | hic Information      | GP & Care | Providers | Contacts & Ne  | ext of Kin Hi | storical Info | ormation |
| Name            |                      |           |           |                |               |               |          |
| -               |                      |           |           |                |               |               |          |

Back to top

### **Enter Birth Details**

Note: Mothers Details remain at the top of the screen.

Start entering Delivery details.

\*\* at least one of these fields must be entered.

| Mikala BAXTER DoB 05-Ja        | n-1996 Female NHS 946 450 5990  | GP Practice L82002 Address 1 CHYROSE R | OAD, ST. DAY, REDRUTH, CORNWAI            |
|--------------------------------|---------------------------------|----------------------------------------|-------------------------------------------|
| Patient Details Birth Notif    | lication                        |                                        |                                           |
| Click Submit to send           | the Birth Notification or click | Save to continue another time          |                                           |
| Enter birth notification       | details                         |                                        | Denotes required field                    |
| Organisation Details           |                                 |                                        |                                           |
| * Delivery Place Type          | Select from list                |                                        | ~                                         |
|                                |                                 | ** You n                               | nust fill in at least one of these fields |
| ** Place of Birth - Town       |                                 |                                        |                                           |
| ** Place of Birth - County     | Select from List                |                                        | ¥                                         |
| ** Place of Birth -<br>Country | Select from list                |                                        | ۲                                         |
| * Partner CHU                  |                                 |                                        |                                           |
| Responsible CHU                |                                 |                                        |                                           |
|                                |                                 |                                        |                                           |

After selecting a Delivery Place type you may be asked for a Delivery Place

Code, these are as follows:

- REF12 Treliske
- REF89 St Mary's
- REF86 Helston
- REF81 Penrice

Partner C H U, – enter DF913 which will show as Truro South West CHIS Office.

Your details should pre-fill in this section.

| Notifying Person            |         |            |  |
|-----------------------------|---------|------------|--|
| * First Name                | REFFIVE |            |  |
| * Surname                   | REFFIVE |            |  |
| * Notifying                 | REF     | Check Find |  |
| Organisation Code<br>Lookup |         |            |  |
|                             |         |            |  |

Enter Baby Details.

| * Gender                          | ○ Female ○ I     | Male ONC | ot known ONot spe | ecified          |       |
|-----------------------------------|------------------|----------|-------------------|------------------|-------|
| * First name                      |                  |          |                   |                  |       |
| Other Names                       |                  |          |                   |                  |       |
| * Surname                         | BAXTER           |          |                   |                  |       |
| * Date of Birth                   |                  | 1        | * Time of Birth   |                  |       |
| * Birth Weight                    |                  | grams    |                   |                  |       |
| * Birth Order                     | Select from list | ✓ of     | Select from list  | Births in confin | ement |
| * Gestation                       |                  | weeks    |                   |                  |       |
| * Suspected                       | Select from list |          |                   |                  | ~     |
| Congenital<br>Abnormality         |                  |          |                   |                  |       |
| * Ethnic Category                 | Select from list |          |                   |                  | ~     |
| * Live or Still Born<br>Indicator | Select from list |          |                   |                  | ~     |
| * Live or Still Born<br>Indicator | Select from list | _        | _                 |                  | ~     |

Baby's usual address will auto-fill with the Mother's address.

If appropriate add the discharge address by clicking the button.

| Baby's Usual Address     |                | ** You                                                                       | must fill in at least one of these fields |  |  |
|--------------------------|----------------|------------------------------------------------------------------------------|-------------------------------------------|--|--|
| ** House Name            |                |                                                                              |                                           |  |  |
| ** Number and Street     | 1 CHYROSE ROAD |                                                                              |                                           |  |  |
| Locality                 | ST. DAY        |                                                                              |                                           |  |  |
| * Post Town              | REDRUTH        |                                                                              |                                           |  |  |
| County                   | Cornwall       | ×                                                                            |                                           |  |  |
| * Post Code              | TR16 5LX       | Address & Postcode Lookup<br>You can also use this to search by full address |                                           |  |  |
| Baby's Discharge Address | 5              |                                                                              | Add Discharge Address                     |  |  |

After checking that all required fields are completed, click Submit.

Back to top

## **Duplicate Checking**

After submitting a Birth Notification the entered details are validated. Any errors or omissions will be highlighted. If there are no errors then a Birth Notification will be submitted to the PDS where a number of checks are performed to ensure that the Birth Notification is not a duplicate, for example that the Birth Notification has not already been entered.

If the submitted details are similar to Birth Notifications that have been submitted then this is classified as a 'potential duplicate'. A list of these potential matches are displayed to the user. The user should look though the list of potential matches and confirm that the details they have submitted are unique. If this is the case then the Birth Notification should be re-submitted. This will then send the Birth Notification to the PDS without further duplicate checks.

If the submitted details are an exact duplicate to a Birth Notification that has already been submitted, then an error message is displayed. It is not possible to re-submit an exact match.

### **Response from B N Submission**

After submitting a Birth Notification a Response screen will be displayed that shows all of the information included in the Birth Notification and the outcome of the submission.

Please print this response.

| Print Dim Notification                | Wistbards Labels         |                                        |                                       | 6     |
|---------------------------------------|--------------------------|----------------------------------------|---------------------------------------|-------|
| Mother's Details                      |                          |                                        |                                       |       |
| First Name                            | bele                     | NHS Number                             | 946 270 9351                          |       |
| Surname                               | HOLMES                   | Date of Birth                          | 23-Apr-1987                           |       |
| Baby's Details                        |                          |                                        |                                       |       |
| First Name                            | Baby Infant              | NHS Number                             | 590 000 6444                          |       |
| Other Names                           |                          | Live or Still Birth                    | Live                                  |       |
| Sumame                                | HOLMES                   | Birth Weight                           | 1200 grams                            |       |
| Date of Birth                         | 07-Oct-2014              | Gestational Age                        | 37 weeks                              |       |
| Time of Birth<br>(24h)                | 15:00                    | Suspected<br>Congenital<br>Absormality | No                                    |       |
| Time of Death                         |                          | No of Births                           | 1                                     |       |
| (24h)<br>Gender                       | Male                     | Birth Order<br>Discharge               | 1                                     |       |
| Ethnic Category<br>Usual Address      | British or Moled British | Address                                |                                       |       |
|                                       | 4 BECKWITH WALK          |                                        |                                       |       |
|                                       | HARROGATE                |                                        |                                       |       |
| · · · · · · · · · · · · · · · · · · · | N VORKIHRE               | Post Code                              |                                       |       |
| Cox.                                  |                          |                                        | Enter another Birth for a Different M | other |

## **Failed Submission**

After submitting a Birth Notification, if an error occurs then an error banner will be displayed across the top of the screen indicating why the submission has failed.

The Birth Notification will be saved to allow the user to meet any local business procedures that need to be carried out following a Birth Notification failure. The failed submission can be managed in the list birth notifications screen. Successful Submission.

After successfully allocating an NHS Number for the Birth Notification, a response screen is displayed. This displays the baby's NHS Number and all of the details that have been entered.

A number of options are available following a successful Birth Notification. These options are:

## **Printing the Birth Notification, – this is advisable**

This option allows the user to print the Birth Notification as part of a discharge notice, or as a means to pass information to Child Health Units in the event of an error or a failure in obtaining an NHS Number for the Baby.

These Birth Notifications can also be used as part of the local process for dualkeying if they are required.

### Printing the Blood Spot Labels, - do not use

Print from usual source

### Printing Identity Wristbands, - do not use

Print from usual source.

Back to top

### **Entering Another Birth Notification**

Log into PAS as normal and search for the Baby's record on the RI as you would when updating the baby's forename and open the record.

To enter the B N Ay allocated NHS number for the baby, type C14 to move the cursor to the New NHS No. field and then type in the NHS number from the successful birth notification you printed out.

Press Enter to return to the bottom of the screen and type Ay to Accept and press the return key.

| RCUR1                                                                               |                                              | PATIENT                             | MAIN (             | DETAILS                                    | CACHÉ                 | TESTMJL      |
|-------------------------------------------------------------------------------------|----------------------------------------------|-------------------------------------|--------------------|--------------------------------------------|-----------------------|--------------|
| <ol> <li>Surname</li> <li>Forename</li> <li>2nd Fname</li> <li>3rd Fname</li> </ol> | [SMITH<br>[BABY<br>[<br>[                    |                                     | ]<br>]<br>]        | 2. Nee [<br>Aliases                        |                       | 3            |
| 6. DOB/Age<br>7. Sex<br>8. Title                                                    | [30-JUN-2004]<br>[M] Male<br>[MASTER ]       | 10y 5m                              |                    | Eth Gp: Not Er<br>9. Civ. St.[S] Si        | ingle                 |              |
| 10.Permanent<br>address                                                             | [25 POLWITHEN<br>[PENRYN<br>[CORNWALL        | ROAD                                | נו                 | 13.NHS No. [<br>14.New NHS No.<br>15.[     | [<br>] [              | ן<br>ז<br>אר |
| 11.Postcode<br>District<br>12.Cur. Tel.<br>17.Mob. Tel.                             | [TR10 8QT ]<br>[<br>[01326 37652<br>[        | ]<br>] Txt Co                       | J                  | ICS No<br>R.I. Number                      | 000003465<br>R0020357 | HC.          |
| 16.GP & Prac<br>PENRYN SURGE<br>Revert to Sea                                       | [BECRJ ]<br>RY PR SARACEN<br>arch/Accept/Cha | WAY, PEN<br>MAY, PEN<br>Mange/Other | I. BECH<br>IRYN, C | KETT PENRYN GP F<br>CORNWALL 0326 372<br>] | PRACTICE 30-J<br>2502 | UN-2004      |

Online URL: <u>https://elearning.cornwall.nhs.uk/site/kb/article.php?id=47</u>